# Recruitment & Hiring Online Training at BU: Quick Access Guide

#### Step 1:

• Visit the BU Moodle site at <a href="https://moodle.brandonu.ca/">https://moodle.brandonu.ca/</a>

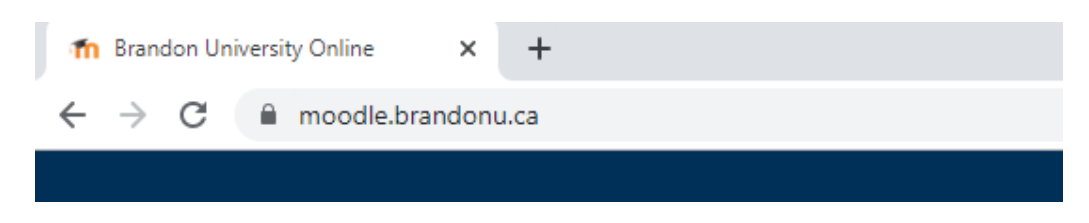

## Step 2:

• Log in using your Brandon University Username and password

| BRANDON<br>UNIVERSITY |     |  |
|-----------------------|-----|--|
| LOGIN                 | - < |  |
| Lusername             |     |  |
| A Password            |     |  |
| Remember username     |     |  |
| Log in                |     |  |

### Step 3:

• Under Course Categories, click (00) Communication Websites

| BRAN<br>UNIVE     | <b>DON</b><br>RSITY |                                  |
|-------------------|---------------------|----------------------------------|
| LOGIN             |                     | Course categories                |
| <b>A</b> Password |                     | Student Services (7)             |
| Remember userna   | me<br>n             | • 00 Communication Websites (16) |

#### Step 4:

• Click Recruitment & Hiring Training Modules

D Recruitment & Hiring Training Modules

#### Step 5:

- You will be prompted to enter an enrollment key (provided on the login page)
- Click Enroll Me

## **Enrolment options**

| Recruitment & Hiring Training Modules P |                                                                                                |  |  |
|-----------------------------------------|------------------------------------------------------------------------------------------------|--|--|
| Instructor: Erica Brown                 | The Recruitment and Hiring modules provide basic training for members of selection committees. |  |  |
|                                         | Only authenticated BU users may access this website. The enrolment key is:                     |  |  |
|                                         | Recruit@BU                                                                                     |  |  |
| - browne                                |                                                                                                |  |  |
| Enrolment key                           | Unmask                                                                                         |  |  |
|                                         | Enrol me                                                                                       |  |  |

## Step 6:

• Click on the appropriate link for the type of position you are hiring for (either Faculty or Non-Academic training)

## **Faculty Recruitment & Hiring**

#### **Online Training**

Click the link below to begin the 30 minute online training in support of Faculty recruitment and hiring at Brandon University.

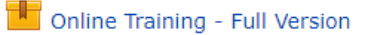

#### OR

#### **Non-Academic Recruitment & Hiring**

#### **Online Training**

Click the link below to begin the 30 minute online training in support of Non-Academic recruitment and hiring at Brandon University.

📕 Online Training - Full Version

#### **IMPORTANT NOTE FOR RECERTIFICATION:**

If you have completed the training previously and are required to recertify, select the recertify option at the top of the page (under the Announcements link). Following completion, your record will be updated with your new date of completion.

Recertify (If you have previously completed training and wish to recertify, choose this link)

To access this information in an alternate format, contact Erica Brown at <u>browne@brandonu.ca</u> or (204) 727-7494.